# Abgabe der Hausarbeit

Die Bearbeitungszeit endet am Montag, 16.10.2017. Es ist sowohl eine gedruckte als auch eine digitale Fassung abzugeben.

#### 1. Gedruckte Fassung

Die gedruckte Fassung können Sie auf folgenden Wegen einreichen:

- Persönliche Abgabe nur am 16.10.2017 zwischen 8:30 und 12:00 Uhr im Lehrstuhlsekretariat (Zimmer B 123).
- Zusendung per Post mit lesbarem Poststempel spätestens vom 16.10.2017 (Empfänger: Prof. Dr. Arnd Arnold, Fachbereich V, Universität Trier, 54286 Trier).

#### 2. Digitale Fassung

**Zusätzlich** ist eine **digitale Fassung** abzugeben, damit eine automatisierte Überprüfung auf Plagiate durch die Plagiatserkennungssoftware *Ephorus* vorgenommen werden kann. Die elektronische Abgabe muss ebenfalls **bis zum 16.10.2017, 12:00 Uhr** erfolgen.

### a) Erstellen einer PDF-Datei

Erstellen Sie eine PDF-Datei Ihrer Hausarbeit (z. B. in aktuellen Versionen von Microsoft Word über "Datei"  $\rightarrow$  "Speichern unter"; Dateityp: "PDF"). Entfernen Sie dabei den Sachverhalt, die Aufgabenstellung, die Gliederung und das Literaturverzeichnis. Die PDF-Datei darf nur das Deckblatt und das Gutachten enthalten.

Deckblatt und Gutachten müssen **eine einzige PDF-Datei** bilden. Der Text muss computerlesbar sein, es darf sich also insbesondere **nicht** um einen **eingescannten Ausdruck** Ihrer Arbeit handeln. **Digitale und gedruckte** Fassung des Gutachtens müssen **identisch** sein.

Geben Sie der Datei einen Namen nach dem Schema "**Hausarbeit-***Nachname-Vorname*", also z. B. "Hausarbeit-Mustermann-Max.pdf".

### b) Einloggen bei Stud.IP

Loggen Sie sich in Stud.IP (https://studip.uni-trier.de) mit Ihrer ZIMK-Nutzerkennung ein.

## c) Eintragung zur Veranstaltung in Stud.IP

Sollten Sie in Stud.IP noch nicht für die Veranstaltung **"Übung für Fortgeschrittene im Zivilrecht"** bei Prof. Dr. Arnd Arnold eingetragen sein, müssen Sie das nachholen:

- Klicken Sie in der rechten Spalte "Schnellzugriff" auf "Veranstaltung hinzufügen".
- In der Suchmaske geben Sie nun die Nummer "15203375" ein und wählen die Optionen "Schnellsuche: Nummer" und "Semester: WS 2017/2018".
- Klicken Sie auf den Button "Suchen".
- Klicken Sie auf den Titel der Veranstaltung "Übung für Fortgeschrittene im öffentlichen Recht".
- Es werden Informationen zur Veranstaltung angezeigt. Klicken Sie nun in der linken Spalte unter "Aktionen" auf "Zugang zur Veranstaltung".

# d) Hochladen der Datei

Nun folgt das eigentliche Hochladen der Datei.

Sie dürfen Ihre Hausarbeit **nur einmal** hochladen. **Sollten Sie mehrere Dateien hochladen, wird die zuerst abgegebene berücksichtigt.** Eine hochgeladene Datei können Sie nicht mehr löschen oder bearbeiten.

- Klicken Sie oben den Reiter "Dateien" an.
- Klicken Sie den Ordner "Hausarbeiten-Upload" an.
- Klicken Sie den Button "Hochladen" an.
- Es wird eine Information zur Plagiatserkennungssoftware *Ephorus* angezeigt. Bestätigen Sie diesen mit "Weiter".
- Klicken Sie auf den Button "Durchsuchen" und wählen Sie die Datei Ihrer Hausarbeit aus.
- Wählen Sie als Lizenz "Selbst verfasstes, nicht publiziertes Werk". Füllen Sie die Felder "Name" und "Beschreibung" **nicht** aus. Klicken Sie auf "Absenden".
- Es wird die Bestätigung "Die Datei wurde erfolgreich auf den Server übertragen!" angezeigt.